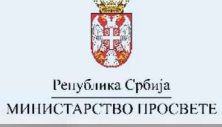

Упутство за пријаву завршног испита

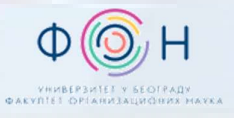

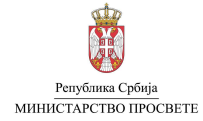

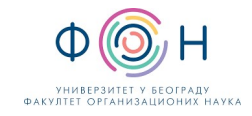

# САДРЖАЈ

| Увод                                                  | 3 |
|-------------------------------------------------------|---|
| Електронско подношење пријаве за Завршни испит        | 3 |
| Избор тестирања                                       | 4 |
| Избор теста                                           | 4 |
| Избор врсте теста                                     | 5 |
| Избор језика теста                                    | 5 |
| Избор прилагођавања                                   | 5 |
| Преглед евидентиране пријаве                          | 6 |
| Измена евидентиране пријаве                           | 6 |
| Подношење пријаве за завршни испит непосредно у школи | 7 |

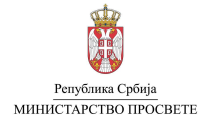

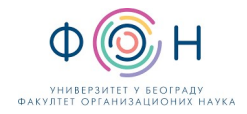

# увод

Родитељи, односно други законски заступници, ученика који завршавају основну школу у текућој школској години **морају** да пријаве своје дете за полагање завршног испита. Пријаву за завршни испит могуће је поднети на два начина:

- 1. Електронски, преко јавног портала МСШ (Моја средња школа) или
- 2. Непосредно у матичној школи ученика.

Рок за подношење пријаве за завршни испит је дефинисан **Календаром активности** који се налази на јавном порталу МСШ (*Моја средња* школа) у секцији **Подршка**.

Напомена: Све информације везане за пријаву завршног испита директно у матичној школи можете добити од одељењског старешине Вашег детета, овлашћеног лица или директора школе.

# ЕЛЕКТРОНСКО ПОДНОШЕЊЕ ПРИЈАВЕ ЗА ЗАВРШНИ ИСПИТ

Да би електронски поднели пријаву за завршни испит, потребно је да се са приступним параметрима пријавите на јавном порталу МСШ (<u>mojasrednjaskola.gov.rs</u>). Пријаву на јавни портал МСШ је могуће реализовати само уколико имате креиран налог на порталу есДневник или есДневник+.

Пријавом на систему постајете ауторизован корисник портала, са правом увида у основне информације Вашег детета, као и правом да електронски извршите све активности које су неопходне за полагање завршног испита, пријемног испита и упис у средњу школу Вашег детета. Након пријаве, отвора се нови прозор са подацима Вашег детета.

Детаљан поступак пријаве на јавни портал МСШ објашњен је у Упутству за пријаву на јавни портал МСШ и проверу података о ученицима.

Да би електронски поднели пријаву за завршни испит потребно је кликнути на Завршни испит (означено бројем 1 на следећој слици), а потом на Подношење пријаве (означено бројем 2).

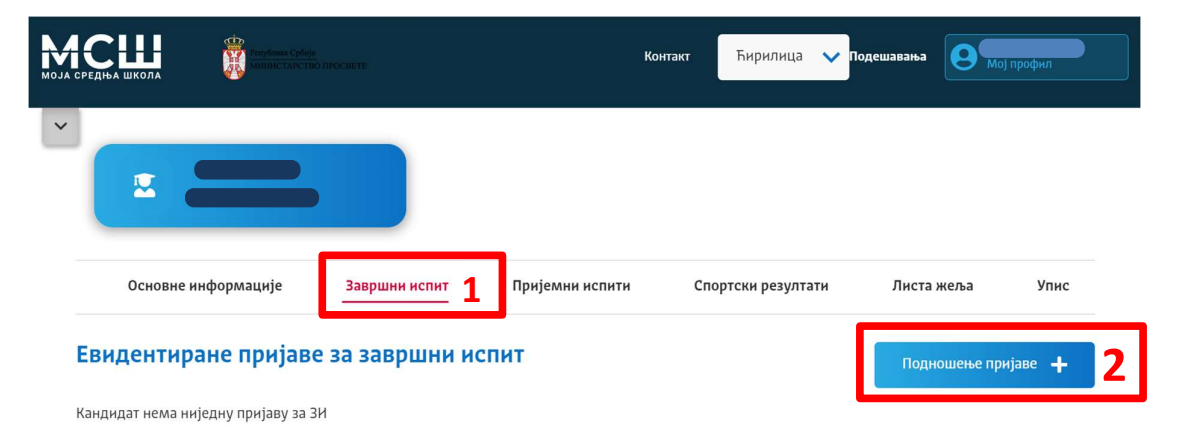

Након тога, отвориће се нови прозор (на следећој слици) у коме је потребно попунити податке који су везани за тестове које ће полагати Ваше дете. Пријава подразумева попуњавање података за сваки од три теста (предмета) који се полажу на завршном испиту (матерњи језик, математика и изабрани предмет - трећи тест). За сваки тест потребно је избором из падајућег менија изабрати следеће: тестирање, тест, врсту теста, језик и прилагођавање.

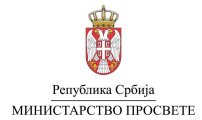

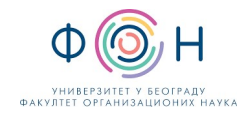

| •                         |                |                 |                    |            |      |
|---------------------------|----------------|-----------------|--------------------|------------|------|
| Основне информације       | Завршни испит  | Пријемни испити | Спортски резултати | Листа жеља | Упис |
| Подношење нове при        | јаве за завршн | и испит         |                    | Назад      | <    |
| 💵 Матерњи језик           |                |                 |                    |            |      |
| Тестирање: *              |                |                 |                    |            |      |
| Тестирање - матерњи језик |                |                 |                    |            | ~    |
| Тест: *                   |                |                 |                    |            |      |
| Матерњи језик             |                |                 |                    |            | ~    |
| Воста теста: *            |                |                 |                    |            |      |

#### ИЗБОР ТЕСТИРАЊА

У случају Матерњег језика, када је реч о избору Тестирања, потребно је изабрати једну од две понуђене опције:

- 1. Тестирање матерњи језик или
- 2. Тестирање матерњи језик ФООО.

Уколико Ваше дете похађа основну школу према редовном програму основног образовања, потребно је одабрати опцију Тестирање – матерњи језик. Исти избор треба урадити за математику и трећи тест.

У случају да ученик похађа основну школу према посебном програму основног образовања (функционално основно образовање одраслих), потребно је изабрати опцију **Тестирање – матерњи језик – ФООО**.

Исти избор за тестирање треба урадити за математику и трећи тест.

#### ИЗБОР ТЕСТА

Када је реч о избору теста, њега је могуће урадити само за трећи тест (изабрани предмет). За матерњи језик и математику, избор теста није могуће променити, пошто сви ученици полажу матерњи језик и математику. За изабрани предмет потребно је из падајућег менија изабрати један од понуђених предмета: историја, биологија, географија, хемија или физика.

| bd II. 7                     |   |
|------------------------------|---|
| изорни предмет               |   |
| Тестирање: *                 |   |
| Тестирање - изабрани предмет | ~ |
| Тест: *                      |   |
| Одаберите тест               | ~ |
|                              |   |
| Историја                     |   |
| Биологија                    |   |
| Географија                   |   |
| Хемнја                       |   |
| Физика                       |   |
| Одаберите прилагођавање      | ~ |

На овај начин сте направили избор предмета које ће Ваше дете полагати на ПРОБНОМ завршном испиту (који ће бити организован крајем марта), као и на ЗАВРШНОМ испиту у јуну. Исправку овог избора, уколико желите, можете урадити након ПРОБНОГ завршног испита (у периоду који је предвиђен Календаром). У том периоду, одлуку коју сте направили приликом пријаве за завршни испит моћи ћете да промените и изаберете један од преостала четири предмета. Након тога, више неће бити дозвољено мењање предмета које ће Ваше дете полагати на ЗАВРШНОМ испиту као трећи тест. Уколико након ПРОБНОГ завршног испита НЕ желите да промените избор који сте направили пријавом на завршни испит, неће бити потребно да овај избор потврдите - пријава коју сте направили остаће до ЗАВРШНОГ испита. Ваше дете ће у том случају на ЗАВРШНОМ испиту полагати тест из истог предмета који је полагало и на ПРОБНОМ завршном испиту.

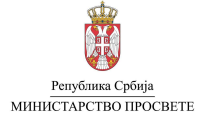

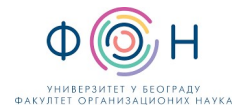

У случају да ученик полаже завршни испит према посебном образовном програму (функционално основно образовање одраслих), избор теста за изабрани предмет (трећи тест) није доступан. Избором Тестирање – комбиновани – ФООО за вредност у пољу **Тест** аутоматски ће бити изабран предмет **Комбиновани**.

#### ИЗБОР ВРСТЕ ТЕСТА

Када је реч о избору врсте теста, потребно је изабрати једну од две понуђене опције:

- 1. Стандардни тест или
- 2. ИОП2 тест

Опцију **Стандардни тест** бирате у случај када Ваше дете похађа предмет, односно предмете (матерњи језик, математику, изабрани предмет) према стандардном програму. У случају да ваше дете основно образовање похађа према **индивидуалном образовном програму тип 2**, бирате опцију **ИОП2 тест**. Избор врсте теста не мора бити исти за сва три теста, односно предмета. На пример, можете изабрати да Ваше дете полаже матерњи језик по стандардном тесту, а математику према ИОП2 тесту.

Напомена: Опцију ИОП2 тест бирате само за предмет, односно предмете, за које Ваше дете има потврду да их је похађао према ИОП2 систему.

#### ИЗБОР ЈЕЗИКА ТЕСТА

Избор **језика теста** односи се на избор једног од понуђених језика (српски језик или један од осам језика националних мањина) на ком ће Ваше дете полагати тест. Избор језика не мора бити исти за сва три теста, односно предмета. На пример, можете изабрати да Ваше дете полаже матерњи језик на једном од језика мањина, а математику и/или изабрани предмет да полаже на српском језику.

Напомена: Завршни испит ученик полаже на језику на којем је остваривао образовно-васпитни рад. Изузетно, завршни испит ученик, на захтев родитеља, може да полаже на другом језику, ако је то у најбољем интересу

#### ИЗБОР ПРИЛАГОЂАВАЊА

Избор **прилагођавања** потребно је изабрати само у случају ако је Вашем детету потребно прилагођавање у виду **увећаног фонта** или **Брајевог писма**. Уколико изаберете неко од прилагођавања, школи морате доставити одговарајућу медицинску документацију којом потврђујете да је прилагођавање (увећан фонт или Брајево писмо) потребно.

Након избора и провере свих података које сте унели, неопходно је кликнете на дугме **Сачувај пријаву** на дну странице, како би пријава била сачувана (означено бројем 1 на следећој слици).

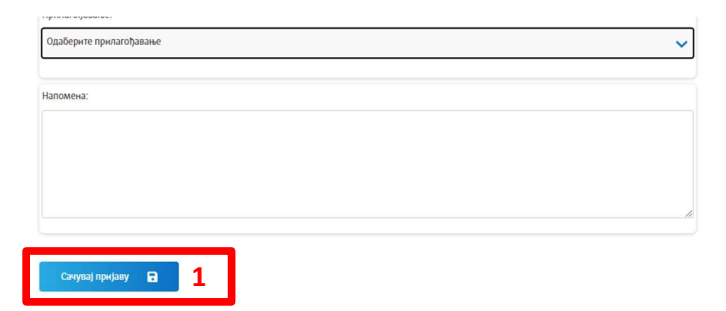

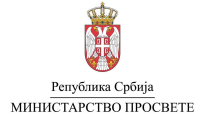

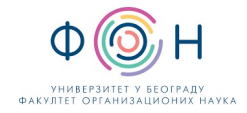

На екрану се потом отвара нови прозор са потврдом да је пријава за завршни испит успешно креирана. Детаље пријаве можете проверити у делу Евидентиране пријаве за завршни испит.

| Основне информације                | Завршни испит          | Пријемни испити            | Спортски резултати         | Листа жеља | Упис |
|------------------------------------|------------------------|----------------------------|----------------------------|------------|------|
| Подношење нове при                 | іаве за завршн         | и испит                    |                            |            |      |
|                                    | ,,                     |                            |                            | назад      | \$   |
| Успешно сте креирали пријаву за за | вршни испит. Проверите | детаље пријаве у прозору I | Евидентиране пријаве за ЗИ |            |      |

## ПРЕГЛЕД ЕВИДЕНТИРАНЕ ПРИЈАВЕ

Након креирања пријаве, кликом на секцију Завршни испит отвориће се прозор у коме су приказани подаци креиране пријаве: шифра пријаве, тестови (предмете које ће Ваше дете полагати), датум и место подношења пријаве, њен статус и доступне акције (означено бројем 1 на следећој слици).

Кликом на један од тестова (означено бројем 2 на следећој слици), добићете детаље за сваки тест (тип теста, прилагођавање, језик и др.). Остале информације (присуство, прелиминарни резултат и др.) биће доступни након реализације завршног испита.

| <b>Напомена:</b> Клик<br>спецификацију г                                                                              | ом на дугме 🚺 у оквиру одго<br>поена.                                  | оварајуће пријаве за завр                       | шни испит можете отворити дет                                                                      | аље пријаве у оквиру који                             | их ћете моћи да видите                               |
|----------------------------------------------------------------------------------------------------|------------------------------------------------------------------------|-------------------------------------------------|----------------------------------------------------------------------------------------------------|-------------------------------------------------------|------------------------------------------------------|
| Шнфра                                                                                                    | Тестови                                                                | Датум подношења                                 | Место подношења                                                                                    | Статус                                                | Акције                                               |
| 138319-3H                                                                                                    | Матерњи језик<br>Математика<br>Географија                              | 15.11.2023. 10:53                               | МСШ портал                                                                                         | Евидентирана                                          | 0 🖬 i                                                |
| Опште инфо                                                                                                    | PMOUNIA O REMISENT                                                     |                                                 |                                                                                                    |                                                       |                                                      |
| опште инфо                                                                                                    | рмације о пријави.                                                     |                                                 |                                                                                                    |                                                       |                                                      |
| Тест                                                                                                    | рмације о пријави.                                                     | п                                               | редмет                                                                                             | Јези                                                  | iK                                                   |
| тест<br>Матерњи језик                                                                                                 | рмације о пријави.                                                     | п                                               | редмет<br>атерњи језик                                                                             | <b>Језн</b><br>Српс                                   | і <b>к</b>                                           |
| тест<br>Матерњи језик<br>Математика                                                                                   | рмације о пријави.                                                     | n<br>M<br>M                                     | редмет<br>іатерњи језик<br>іатематика                                                              | <b>Језн</b><br>Српс<br>Српс                           | ік<br>ски<br>ски                                     |
| тест<br>Матерњи језик<br>Математика<br>Изабрани преди                                                                 | рмације о пријави.<br>мет                                              | n<br>M<br>M<br>Fe                               | редмет<br>Гатерњи језик<br>Гатематика<br>ографија                                                  | Језн<br>Срп<br>Срп<br>Срп                             | <b>ік</b><br>СКИ<br>СКИ                              |
| тест<br>Матерњи језик<br>Математика<br>Изабрани пред/                                                                 | мет<br>Матерњи језик                                                   | п,<br>М<br>Ге<br><i>N</i>                       | редмет<br>атерњи језик<br>атематика<br>ографија<br>атематика                                       | Јези<br>Срп<br>Срп<br>Срп<br>Изабрани п               | ик<br>ски<br>ски<br>редмет <b>2</b>                  |
| тест<br>Матерњи језик<br>Математика<br>Изабрани предл<br>Ажурирано: 15.11.                                            | мет<br>Матерњи језик<br>2023. 10:54                                    | ח<br>א<br>רפ<br>א                               | редмет<br>атерњи језик<br>атематика<br>ографија<br>атематика                                       | Јези<br>Срп<br>Срп<br>Срп<br>Изабрани п               | ик<br>ски<br>ски<br>ски<br>редмет 2                  |
| тест<br>Матерњи језик<br>Математика<br>Изабрани преди<br>Ажурирано: 15.11.<br>Гип теста:                              | мет<br><u>Матерњи језик</u><br>2023. 10:54<br>Прилагођавање:           | П<br>М<br>Ге<br>М<br>Присуств                   | редмет<br>іатерњи језик<br>атематика<br>ографија<br>атематика<br>о:                                | Јези<br>Срп<br>Срп<br>Срп<br>Изабрани п<br>Наабрани п | ик<br>ски<br>ски<br>редмет <b>2</b><br>м прегледања: |
| тест<br>Матерњи језик<br>Математика<br>Изабрани преди<br>Ажурирано: <b>15.11.</b><br>Тип теста:<br>Стандардни тест    | мет<br><u>Матерњи језик</u><br>2023. 10:54<br>Прилагођавање:           | П)<br>М<br>Ге<br>М<br>Присуств                  | редмет<br>атерњи језик<br>атематика<br>ографија<br>атематика<br>ос                                 | Јези<br>Срп<br>Срп<br>Изабрани п<br>Начи              | ик<br>ски<br>ски<br>редмет 2<br>н прегледања:        |
| тест<br>Матерњи језик<br>Математика<br>Изабрани предл<br>Ажурирано: 15.11.<br>Тип теста:<br>Стандардни тест<br>Језик: | мет<br><u>Матерњи језик</u><br>2023. 10:54<br>Прилагођавање:<br>-<br>- | П,<br>М<br>Ге<br>Лрисуств<br>-<br>тат: Резултат | редмет<br>атерњи језик<br>атематика<br>ографија<br>атематика<br>о:<br>након првостеленог понговора | Јези<br>Срп<br>Срп<br>Изабрани п<br>Начи<br>          | ік<br>ски<br>ски<br>редмет 2<br>н прегледања:        |

## ИЗМЕНА ЕВИДЕНТИРАНЕ ПРИЈАВЕ

Уколико провером утврдите да неки од података у пријави није добар (на пример погрешили сте код избора предмета за трећи тест, уместо предмета географија, требало је да изаберете биологију), једини начин промене података у пријави је поништење унете и креирање нове пријаве.

Да би поништили пријаву потребно је да кликнете на дугме 🛿 (означено са 1 на следећој слици), након чега се отвара нови прозор Последња провера, са питањем "Да ли сте сигурни да желите да откажете пријаву за ЗИ? Кликом на дугме "Да, сигуран сам", поништили сте поднету пријаву за завршни испит. Након тога је потребно креирати нову пријаву са свим подацима које сте унели у претходној пријави.

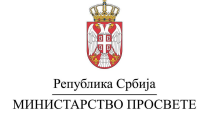

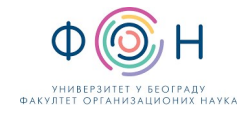

<mark>Напомена:</mark> Отказивање пријаве за завршни испит је доступно само за време подношења пријаве за завршни испит, дефинисано Календаром активности.

| Шифра     | Тестови                                   | Датум подношења   | Место подношења | Статус       | Акције          |
|-----------|-------------------------------------------|-------------------|-----------------|--------------|-----------------|
| 138319-3И | Матерњи језик<br>Математика<br>Географија | 15.11.2023. 10:53 | МСШ портал      | Евидентирана | 0 <b>i</b><br>1 |

Након поништавања пријаве, статус пријаве ће се из Евидентирана променити у Отказана.

| Шнфра                 | Тестови                                                           | Датум подношења              | Место подношења | Статус                        | Акције |
|-----------------------|-------------------------------------------------------------------|------------------------------|-----------------|-------------------------------|--------|
| <del>138319-314</del> | <del>Матерњи језик</del><br><del>Математика<br/>Географиј</del> а | <del>15.11.2023. 10:53</del> | МСШ портал      | Отказана<br>15.11.2023. 10:55 | D i    |

Након што поднесете нову пријаву, међу евидентираним пријавама видеће се отказана пријава, а изнад ње ће бити приказана нова пријава са статусом Евидентирана. Предмет за евидентирану пријаву је сада промењен из географија у биологија.

| Евиденти                       | ране пријаве з                                                    | за завршни испит                   |                             | Подн                          | ошење пријаве 🕂        |
|--------------------------------|-------------------------------------------------------------------|------------------------------------|-----------------------------|-------------------------------|------------------------|
| Напомена: Кли<br>спецификацију | ком на дугме 🚺 у окви<br>поена.                                   | нру одговарајуће пријаве за заврши | ни испит можете отворити де | таље пријаве у оквиру кој     | их ћете моћи да видите |
| Шифра                          | Тестови                                                           | Датум подношења                    | Место подношења             | Статус                        | Акције                 |
| 138320-3H                      | Матерњи језик<br>Математика<br>Биологија                          | 15.11.2023. 10:56                  | МСШ портал                  | Евидентирана                  | ) 🖸 🖬 🗓                |
| <del>138319-3H</del>           | <del>Матерњи језик</del><br><del>Математика<br/>Географиј</del> а | <del>15.11.2023. 10:53</del>       | МСШ портал                  | Отказана<br>15.11.2023. 10:55 | 1                      |

За све отказане и евидентиране пријаве доступно је **преузимање** *PDF* документа уколико кликнете на дугме **Преузмите** пријаву за ЗИ (

# ПОДНОШЕЊЕ ПРИЈАВЕ ЗА ЗАВРШНИ ИСПИТ НЕПОСРЕДНО У ШКОЛИ

Пријаву за завршни испит можете, осим на јавном порталу МСШ, поднети непосредно у матичној школи Вашег детета, у данима који су дефинисани Календаром активности. Пријаву у школи можете попунити код одељењског старешине Вашег детета, овлашћеног лица школе или директора школе. Пријаву подноси лично родитељ или други законски заступник.

Да бисте поднели пријаву за завршни испит у школи, потребно је да попуните образац 42. који ћете добити од одељењског старешине, овлашћеног лица или директора школе.

На обрасцу треба попунити: назив основне школе, име и презиме, име родитеља/другог законског заступника и одељење ученика.

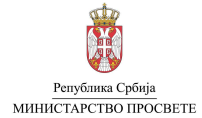

#### Упутство за пријаву завршног испита

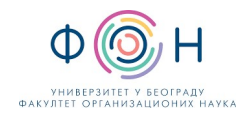

| MIHIBICTAPCTBO IIPOCBETE             |                                                              | Образац 42     |
|--------------------------------------|--------------------------------------------------------------|----------------|
|                                      | Пријава за завршни                                           | испит          |
|                                      | на крају основног образовања и в<br>школска 2023/2024. годин | аспитања<br>ја |
|                                      |                                                              |                |
| Основна школа:                       |                                                              |                |
| Име и презиме ученика:               |                                                              |                |
|                                      |                                                              |                |
| Име и презиме родитеља/д             | 33:                                                          |                |
| Име и презиме родитеља/д<br>Одељење: | 33:                                                          |                |
| Име и презиме родитеља/д<br>Одељење: | 33:                                                          |                |
| Име и презиме родитеља/д<br>Одељење: | <u>33:</u>                                                   |                |

За сваки од три теста (српски/матерњи језик, математику и изабрани предмет) треба означити **врсту теста** (стандардни тест или тест према индивидуалном образовном програму тип 2), **језик теста** (српски или један од осам језика националних мањина) и, уколико је потребно, **прилагођавање** (увећан фонт).

Напомена: Уколико изаберете неко од прилагођавања која су понуђена на обрасцу 42, потребно је да школи доставите одговарајућу медицинску документацију којом потврђујете да је прилагођавање (увећан фонт или Брајево писмо) потребно.

За трећи тест потребно је означити предмет (биологија, географија, историја, физика или хемија) које ће Ваше дете полагати у оквиру завршног испита.

Ученици који трећи тест полажу према посебном образовном програму (функционално основно образовање одраслих) за трећи тест не означавају изабрани предмет, пошто као изабрани предмет полажу комбиновани тест.

Напомена: Уколико поднесете пријаву за завршни испит на оба начина (електронски и непосредно у матичној школи детета) систем ће прихватити пријаву која је поднета у школи.